# **Qualified Health Plan Issuer Application Instructions**

Plan Year 2023

Extracted section: Section 4A: URL Collection

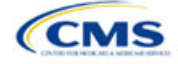

# Section 4A: URL Collection

### 1. Introduction

In the SSM, you can choose between two methods for submitting or updating previously submitted URL data: submit using a simple, prepopulated URL template, which you can download from the module (recommended for your initial submission), or submit through the Search & Update functionality available within the module's user interface.

# 2. Data Requirements

To complete this section, you will need the following:

- 1. HIOS Issuer ID
- 2. Summary of Benefits and Coverage (SBC) URLs
- 3. Plan Brochure URLs
- 4. Enrollment Payment URLs
- 5. Network URLs
- 6. Formulary URLs
- 7. Transparency in Coverage URLs
- 8. Machine-Readable URLs & Technical Point of Contact (POC) Email.

#### 3. Quick Reference

#### Key Changes for 2023

• You are no longer required to submit a Transparency in Coverage Template before you submit a Transparency in Coverage URL. Once the SSM is open, you can submit Transparency in Coverage URLs with or without the template.

#### **Tips for the URL Collection Section**

- Verify that at least one Plans & Benefits Template was successfully submitted to the Benefits and Service Area Module in HIOS or transferred via the System for Electronic Rates & Forms Filing (SERFF) to ensure that the HIOS Issuer ID, issuer legal name, and state are present on the Summary page within the SSM.
- Verify that URLs are functional before you submit them.
- Transparency in Coverage URLs should be live when you submit them.
- Machine-Readable URLs and Technical POC Email should be submitted by the initial submission deadline and live by the deadline for returning signed QHP Certification Agreements.
- All other URLs submitted via the SSM (SBC, Plan Brochure, Payment, Network, Formulary, Machine-Readable) should be submitted by the deadline for changing your QHP Application. All URLs must be active and directly route consumers to the appropriate document by the deadline for returning signed QHP Certification Agreements.
- Please note that the URL requirements described here apply only to on-Exchange plans; URLS for off-Exchange plans should still be submitted to the Rate & Benefits Information System (RBIS).

#### Additional Resources

- There are no supporting documents for this section.
- There are instructional videos for this section.
- There are templates for this section.

# 4. Detailed Section Instructions

The Summary page (Figure 4A-1) will display when you log into the SSM. Use the page filters to locate the HIOS Issuer ID for which you are submitting new or updated URLs; your issuer legal name and state will also

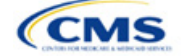

The instructions for this section apply to the following issuer types:

- QHP
- SADP

See Appendix E for additional information.

display after you successfully submit at least one Plans & Benefits Template to the Benefits and Service Area Module in HIOS directly or via SERFF.

|              | ers must have State authorization for all QHP data chang<br>ply with all requirements prior to submitting any URL ch | pes. Issuers must check with the applicable State and anges. By submitting a URL change, you are attesting |
|--------------|----------------------------------------------------------------------------------------------------|----------------------------------------------------------------------------------------------------|
| Start wo     | orking on Supplemental Submission                                                                                    | Module                                                                                                    |
| Issuers @    | ¢ Issuer Legal Name                                                                                                  | 🗢 State 🗢 Action:                                                                                          |
| 12345        | Insurance Company Inc.                                                                                               | VA View                                                                                                    |
| 55555        | ABC Co.                                                                                                    | NY Edit                                                                                                    |
| 99999        | Get Well Soon Insurance                                                                                              | TX Edit                                                                                                    |
| Showing 1 to | 3 of 3 entries                                                                                                    | 🕊 🕻 Previous 🜖 Next 🗦 🕽                                                                                    |
|              |                                                                                                    |                                                                                                    |
|              |                                                                                                    |                                                                                                    |

#### Figure 4A-1. Summary Page

After locating the appropriate HIOS Issuer ID, select **View** or **Edit** to be directed to the URL Data page. If the window for submitting and updating URL data is open, **Edit** will appear in the Action column. If the submission window is closed or a State Reviewer is accessing the SSM via the State Evaluation Module, **View** will appear in the Action column.

Use the three sections of the URL Data page—Download Issuer URL Template File, Upload Issuer URL Template File, and Search & Update URLs (Figure 4A-2)—to review and update URL data.

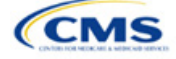

| URL Data                                                                                                    | <b>U</b>                                                                                                    |                                                                                                    |
|----------------------------------------------------------------------------------------------------|----------------------------------------------------------------------------------------------------|----------------------------------------------------------------------------------------------------|
|                                                                                                    |                                                                                                    | User Guide [PDF, 1.04 MB]                                                                                                    |
| Issuers must have S<br>requirements prior<br>by the applicable St<br>Download Issuer U<br>Choose URL Types <sup>®</sup> | tate authorization for all QHP c<br>to submitting any URL changes<br>ate.<br>RL Template File                       | ata changes. Issuers must check with the applicable State and comply with all<br>By submitting a URL change, you are attesting that the change(s) have been approved |
| All                                                                                                    |                                                                                                    |                                                                                                    |
| Transparency in<br>Coverage                                                                                             | Payment                                                                                                    | Generate Issuer URL Template                                                                                                    |
| SBC                                                                                                    | Network                                                                                                    |                                                                                                    |
| Plan Brochure                                                                                                    | Formulary                                                                                                    |                                                                                                    |
| Machine-Readable                                                                                                    |                                                                                                    |                                                                                                    |
| Upload Issuer URL                                                                                                    | Template File <sup>®</sup>                                                                                          |                                                                                                    |
| Search & Update U                                                                                                    | RLs <sup>®</sup>                                                                                                    | Choose URL Type v                                                                                                    |
| A federal gove<br>Centers for M<br>Content for Management of the Centers for M                                          | HOME   ACROE<br>rnment website managed by the U.S.<br>edicare & Medicaid Services<br>Boulevard, Baltimore, MD 21244 | AT READER   ACCESSIBILITY   WEB POLICIES                                                                                                    |

Figure 4A-2. URL Data Page

Use the Download Issuer URL Template File section to generate and download an Issuer URL Template File that contains all URLs currently associated with the selected HIOS Issuer ID. Transparency in Coverage, Machine-Readable, Technical POC Email, SBC, Plan Brochure, Payment, Network, and Formulary URLs can be included in the Issuer URL Template. You can select one or more URL types to download in a template or can select **All** to download a template populated with all eight URL types. See Figure 4A-3 for an example of the Download Issuer URL Template File section with an Issuer URL Template File that has been generated for the issuer to download.

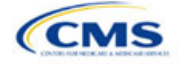

| wnload Issuer Ul<br>ose URL Types <sup>@</sup> | RL Template File |                                                                      |
|------------------------------------------------|------------------|----------------------------------------------------------------------|
| All                                            |                  |                                                                      |
| Transparency in<br>Coverage                    | Payment          | Generate Issuer URL Template                                         |
| SBC                                            | Network          | <b>Download Issuer URL Template</b><br>Generated 12/14/2021 12:24 PM |
| Plan Brochure                                  | Formulary        |                                                                      |
| Machine-Readable                               |                  |                                                                      |

Figure 4A-3. Download Issuer URL Template File

The Issuer URL Template File provides details of the URLs currently associated with the selected HIOS Issuer ID and allows you to submit a large number of URL changes at once. To complete the template, enter values under *New URL* and save the template as a .CSV file. Then, upload the saved .CSV file in the Upload Issuer URL Template File section. See Figure 4A-4 for an example of an updated Issuer URL Template File.

| HIOS Issuer ID:                                                                                                    | 11104             |             |              |                                               |         |                             |                         |
|----------------------------------------------------------------------------------------------------|-------------------|-------------|--------------|-----------------------------------------------|---------|-----------------------------|-------------------------|
| GENERATED 2021-12-14T12:24:48                                                                                                    |                   |             |              |                                               |         |                             |                         |
| URLs can be edited only with the New URL column (cannot be changed by making edits to the Current URL column). For more details and instructions please reference the user guide that can be downloaded from the UI. |                   |             |              |                                               |         |                             |                         |
| URL Type                                                                                                    | URL ID            | Market Type | Product Type | Current URL                                   | New URL | Current Technical POC Email | New Technical POC Email |
| Machine-Readable                                                                                                    | 11104             | N/A         | N/A          | http://www.machine-readableURL.com/index.json |         | useremail@yopmail.com       |                         |
| Transparency in Coverage                                                                                                    | 11104             | N/A         | N/A          | http://url.com                                |         | N/A                         | N/A                     |
| Summary of Benefits and Coverage                                                                                                    | 11104IN0010001-01 | N/A         | N/A          | http://url.com                                |         | N/A                         | N/A                     |
| Plan Brochure                                                                                                    | 11104IN0010001-01 | N/A         | N/A          | http://url.com                                |         | N/A                         | N/A                     |
| Payment                                                                                                    | 11104IN0010001    | N/A         | N/A          | http://url.com                                |         | N/A                         | N/A                     |
| Network                                                                                                    | INN001            | N/A         | N/A          | http://url.com                                |         | N/A                         | N/A                     |
| Formulary                                                                                                    | INF001            | N/A         | N/A          | http://url.com                                |         | N/A                         | N/A                     |

The system will validate that any Issuer URL Template File you upload is properly formatted and contains acceptable values. If an uploaded template contains an error, the system will return an error message and may return a report outlining the validation error. You must correct any identified errors and reupload the template. If a template passes all validations, the URL updates will be stored in the system. See Figure 4A-5 for an example of the Upload Issuer URL Template File section.

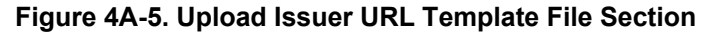

| Upload Iss  | uer URL Tem      | plate File | 0 |                                         |
|-------------|------------------|------------|---|-----------------------------------------|
| Choose File | URL_Template.csv | Submit     | ~ | URL_Template.csv submitted successfully |

If you offer QHPs, you must submit Transparency in Coverage, Network, and SBC URLs. If you offer standalone dental plans (SADPs), you must submit Transparency in Coverage and Network URLs. You cannot upload any Network URLs until you submit a Transparency in Coverage URL.

Note: The Upload Issuer URL Template File section will return errors unless you submit all required URLs for each URL ID that is present in the SSM for that URL type. For example, if you submit one Network URL when there are two Network URL IDs in the SSM, the system will return an error because a required URL is missing.

Use the Search & Update URLs section to view existing URL data and to make quick updates. To use the search function, enter search parameters by selecting a URL type in the drop-down menu, entering a URL ID, and clicking the magnifying glass icon. You can enter a full or partial string of a URL ID to find a specific URL or leave the search field blank to return all URLs for the selected type (Figure 4A-6). The SSM will perform the

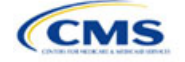

same validations for URL updates submitted via the Search & Update URLs Section as those submitted via the Issuer URL Template File.

|                  |                   | Plan Brochure  | ✓ 10333T | X001         | Q             |
|------------------|-------------------|----------------|----------|--------------|---------------|
| URL Type         | Plan Variant ID 🗘 | Current URL    | \$       | Delete URL ⑦ | New URL       |
| Plan Brochure    | 10333TX0010001-01 | http://url.com |          |              | Input new URL |
| Plan Brochure    | 10333TX0010001-02 | http://url.com |          |              | Input new URL |
| Plan Brochure    | 10333TX0010001-03 | http://url.com |          |              | Input new URL |
| Plan Brochure    | 10333TX0010003-00 | http://url.com |          |              | Input new URL |
| Showing 1 to 4 o | of 4 entries      |                |          |              |               |

Figure 4A-6. Search & Update URLs Section

The delete checkbox is enabled only for SBC, Transparency, Machine-Readable, Network, and Formulary URL types associated to Off-Exchange plans (Figure 4A-7). The checkbox is disabled for On-Exchange URLs and is always enabled for all Payment and Plan Brochure URLs, whether they are On- or Off-Exchange, since these two URL types are optional.

#### Figure 4A-7. Delete URL Checkbox in Search & Update URLs Section

| Search &       | Update URLs®      |                |            |             |                    |
|----------------|-------------------|----------------|------------|-------------|--------------------|
|                |                   | SBC            | ✓ Input UF | RL ID       | Q                  |
| URL Type       | Plan Variant ID 🔶 | Current URL    | <b>≑</b> D | elete URL 🕲 | New URL            |
| SBC            | 10333TX0010001-01 | http://url.com |            |             | Input new URL      |
| SBC            | 10333TX0010001-02 | http://url.com |            |             | Input new URL      |
| SBC            | 10333TX0010001-03 | http://url.com |            |             | Input new URL      |
| SBC            | 10333TX0010003-00 | http://url.com |            | <b>~</b>    | Input new URL      |
| Showing 1 to 4 | of 4 entries      |                |            |             |                    |
|                |                   |                |            |             | Delete URLs Update |

| URL Collection<br>Process   | Steps                                                                                                    |
|-----------------------------|----------------------------------------------------------------------------------------------------|
| Access the SSM              | Log into the Centers for Medicare & Medicaid Services (CMS) Enterprise Portal and select the HIOS application on the My Portal page.                                        |
|                             | Within the HIOS portal, choose the <b>QHP Benefits and Service Area Module</b> and click <b>Launch this Module</b> .                                                        |
|                             | Within the <b>QHP Benefits and Service Area Module</b> , click <b>Access Supplemental Submission</b><br><b>Module</b> on the bottom half of the landing page.               |
| Find issuer information     | On the Summary page, use the page filters to locate the HIOS Issuer ID that requires URL updates and select <b>View</b> or <b>Edit</b> to be directed to the URL Data page. |
| Upload URL<br>data into the | In the Download Issuer URL Template File section of the URL Data page, choose the URL types you intend to upload.                                                           |
| SSM                         | Select Generate Issuer URL Template.                                                                                                    |
|                             | Copy all new URL data into the Issuer URL Template File under <i>New URL</i> and save the template as a .CSV file.                                                          |

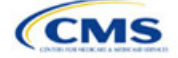

| URL Collection<br>Process | Steps                                                                                                    |  |  |  |
|---------------------------|----------------------------------------------------------------------------------------------------|--|--|--|
|                           | Upload the completed .CSV version of the Issuer URL Template File into the Upload Issuer URL Template File section of the URL Data page.                                  |  |  |  |
| Updating<br>previously    | In the Upload Issuer URL Template File section of the URL Data page, enter search criteria, such as the URL type and relevant ID, to locate the previously submitted URL. |  |  |  |
| submitted URL             | Enter the updated URL under New URL.                                                                                                    |  |  |  |
| uala                      | Click <b>Update</b> to submit all URL data updates.                                                                                                    |  |  |  |

After you enter all data, click **Submit** (if uploading the template) or **Update** (if updating via the user interface) to ensure no data are lost. The next section of the Instructions for the PY2023 QHP Application is Interoperability.

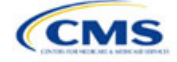